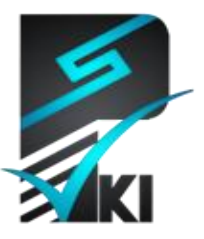

مركز صدور گواهی الكترونيکی پارسساين

# راهنمای استفاده از گواهی الکترونیکی در نرمافزار

## **Adobe Acrobat Professional**

**تدوینکنندہ**: شرکت امنافزار گستر شریف

| سندSSW_UG_PKI_91106_1 | شمارهٔ |
|-----------------------|--------|
| ۱۳۹۱/مهر /۱۱          | تاريخ  |
| 1.1                   | نگارش  |

آدرس: تهران، خیابان آزادی، خیابان حبیبالله، خیابان قاسمی غربی، شمارهٔ ۳۷، طبقه پنجم

تلفن: ٢٠–٥٥٠٥٠ ( ٢١) فاكس: ٦٦٠٩٠٢٩٩ ( ٢١) سايت اينترنتي: www.parssignca.ir

### حق طبع و نشر

این سند در تاریخ ۱۳۹۱/۰۲/۱۳ توسط شرکت امنافزار گستر شریف به منظور تهیهٔ بخشی از اسناد «مرکز صدور گواهی الکترونیکی پارسساین» تدوین گردیده است. تمامی حقوق این اثر متعلق به «شرکت امنافزار گستر شریف» میباشد و هرگونه نسخهبرداری از آن، اعم از کپی، نسخهبرداری الکترونیکی و یا ترجمهٔ تمام یا بخشی از آن منوط به کسب اجازهٔ کتبی از صاحب اثر است.

#### فهرست مطالب

| ۱  | حل پیش نیاز                                                         | ۱ مرا | ۱ |
|----|---------------------------------------------------------------------|-------|---|
| ۱  | نصب گواهیهای الکترونیکی مراکز صدور گواهی روی سیستم                  | 1-1   |   |
| ۱  | تنظیم نرمافزار برای استفاده از گواهیهای الکترونیکی نصبشده روی سیستم | ۲-۱   |   |
| ٤  | معرفی گواهیهای الکترونیکی مراکز صدور گواهی به نرمافزار              | ۳-۱   |   |
| ٤  | ۳–۱ معرفی گواهی الکترونیکی مرکز صدور گواهی ریشه به نرمافزار         | í—۱   |   |
| ۱۲ | ۳-۲ معرفی گواهی الکترونیکی مرکز صدور گواهی پارسساین به نرمافزار     | í—۱   |   |
| ١٧ | معرفی کتابخانه PKCS #11 و توکن پارسکی به نرمافزار Adobe Acrobat     | ٤-١   |   |
| ۲۲ | نفاده از گواهی الکترونیکی در نرمافزار ADOBE ACROBAT PROFESSIONAL.   | ۱ است | ٢ |
| ۲۲ | امضای سند PDF                                                       | ۲-۲   |   |
| ۳۱ | بررسی صحت امضای سند PDF                                             | ۲-۲   |   |

### ۱ مراحل پیش نیاز

قبل از استفاده از گواهیهای الکترونیکی در نرمافزار Adobe Acrobat Professional باید مراحل زیر را انجام دهیم:

۱. نصب گواهیهای الکترونیکی مراکز صدور گواهی روی سیستم؛
 ۲. معرفی گواهیهای الکترونیکی مراکز صدور گواهی به نرمافزار؛
 ۳. معرفی کتابخانه 11# PKCS و توکن پارس کی به نرمافزار.
 لازم به ذکر است این سند برای نرمافزار Adobe Acrobat 9 Professional تدوین شده است؛ با این

وجود، برای نرمافزار Adobe Acrobat 8 Professional نیز رویه تقریباً مشابه است.

# ۱–۱ نصب گواهی های الکترونیکی مراکز صدور گواهی روی سیستم

به منظور استفاده از یک گواهی الکترونیکی صادرشده توسط مرکز صدور گواهی الکترونیکی پارسساین، باید گواهی الکترونیکی این مرکز و گواهی الکترونیکی مرکز دولتی صدور گواهی الکترونیکی ریشه را دریافت و روی سیستم نصب نماییم. برای آگاهی از نحوه انجام این کار، به سند "راهنمای نصب گواهیهای الکترونیکی مراکز صدور گواهی در سیستمعامل ویندوز" مراجعه نمایید.

# ۲–۱ تنظیم نرمافزار برای استفاده از گواهیهای الکترونیکی نصب شده روی سیستم

برای معرفی گواهیهای الکترونیکی مراکز صدور گواهی ریشه و پارسساین میتوان نرمافزار را تنظیم نمود که از گواهیهای نصبشده روی سیستم (ویندوز) استفاده نماید. رویه این کار به صورت زیر میباشد:

- ۱. نرمافزار Adobe Acrobat را باز مینماییم.
- ۲. از منوی بالایی، به زبانه Edit رفته و گزینه Preferences را انتخاب می نماییم (شکل زیر).

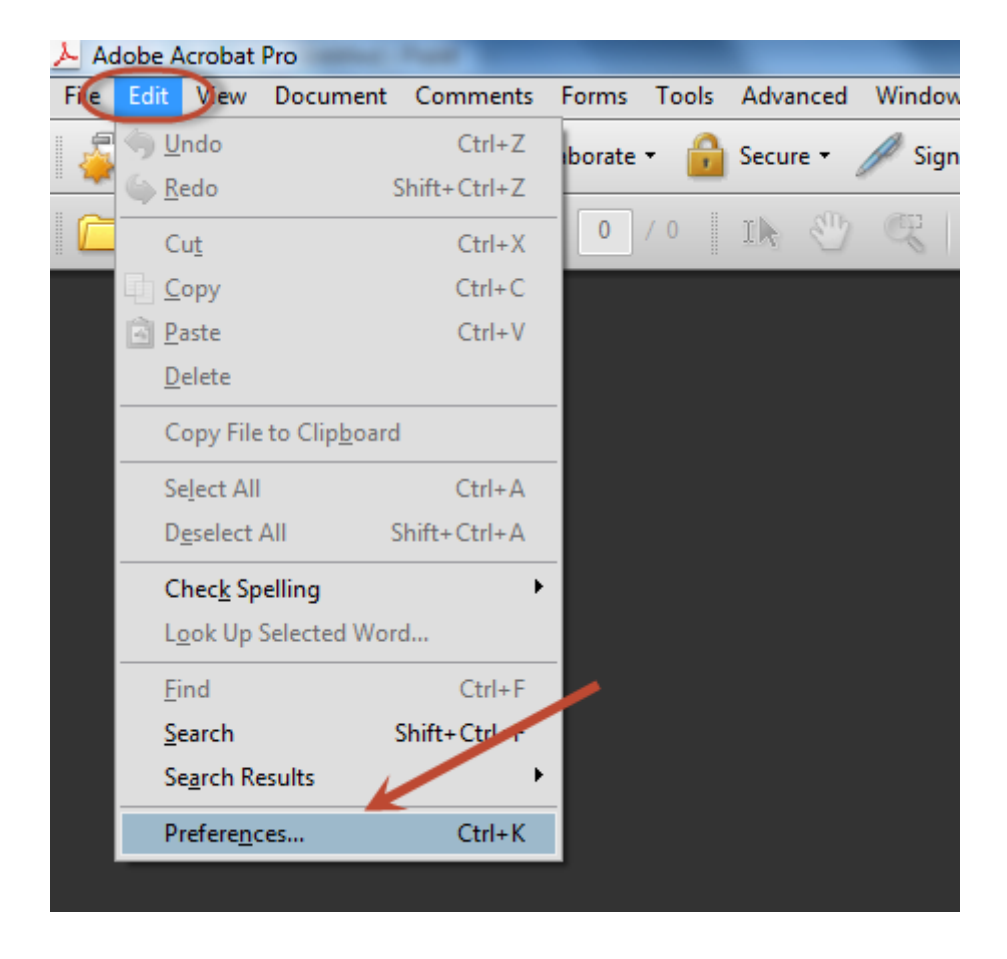

۳. در پنجره بازشده (شکل زیر)، در منوی Categories، به بخش Security رفته و گزینه Verify signatures when the document is opened را انتخاب نموده و روی دکمه Advanced Preferences کلیک می نماییم.

| Preferences               | Σ                                                                  |
|---------------------------|--------------------------------------------------------------------|
| Categories:               | Digital Signatures                                                 |
| Accessibility             | Verify signatures when the document is opened Advanced Preferences |
| Accessibility             | Ninu de sur esta in enviru de sur esta de ubre sieries             |
| Patch Processing          | view documents in preview document mode when signing               |
| Catalog                   | Appearance                                                         |
| Color Management          | Created 2012.09.05 08:08:34 +04'30'                                |
| Convert From PDF          | Created 2012.09.05 09:05:51 +04'30'                                |
| Convert To PDF            | المضاي PKI Tester                                                  |
| Forms                     |                                                                    |
| Identity                  | Duplicate                                                          |
| International             |                                                                    |
| Internet                  | Delete                                                             |
| JavaScript                |                                                                    |
| Measuring (2D)            |                                                                    |
| Measuring (3D)            |                                                                    |
| Measuring (Geo)           | Security Settings                                                  |
| Multimedia (legacy)       | Load security settings from a server                               |
| Multimedia Trust (legacy) | Server Settings                                                    |
| New Document              |                                                                    |
| Reading                   | URL: J                                                             |
| Reviewing                 | Settings must be signed by: Allow Any Certificate                  |
| Search 1                  | ·······g······························                             |
| Security                  | Check every: O Week O Month Update Now                             |
| Security (Enhanced)       |                                                                    |
| Spelling                  |                                                                    |
| TouchUp                   |                                                                    |
| Trucker                   |                                                                    |
| Units & Guides            |                                                                    |
|                           |                                                                    |
|                           |                                                                    |
|                           | OK                                                                 |
|                           |                                                                    |

۴. در پنجره بازشده (شکل زیر)، به زبانه Windows Integration میرویم. گزینههای

و روی دکمه OK کلیک مینماییم.

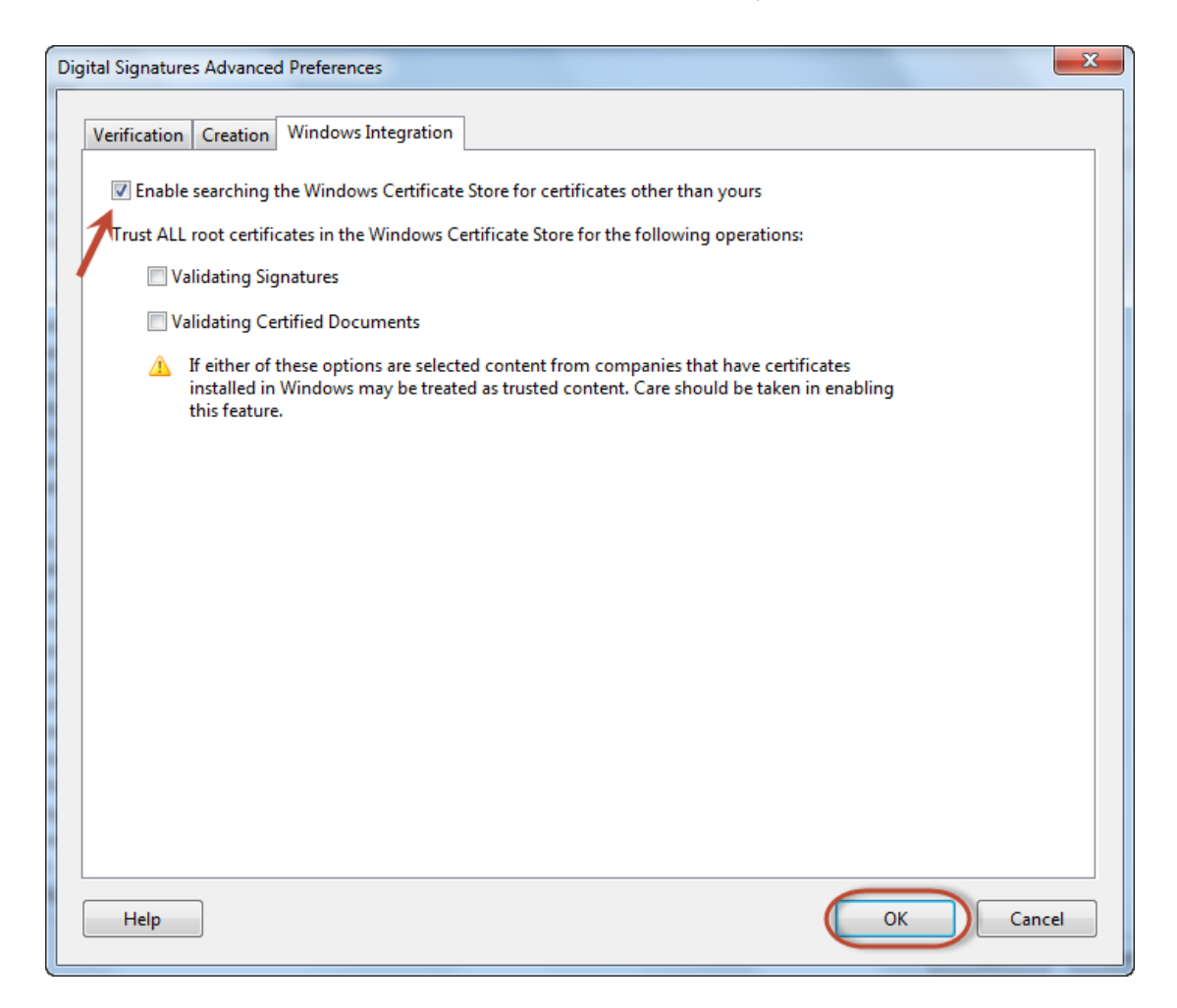

## ۳–۱ معرفی گواهی های الکترونیکی مراکز صدور گواهی به نرمافزار

پس از نصب گواهی های الکترونیکی مراکز صدور گواهی روی سیستم (بخش ۱–۱)، می توانیم نرمافزار Adobe Acrobat را تنظیم نماییم تا از این گواهی ها برای بررسی صحت امضا استفاده نماید. رویه این کار در دو بخش زیر آمده است.

## ۱–۳–۱ معرفی گواهی الکترونیکی مرکز صدور گواهی ریشه به نرمافزار

رویه معرفی گواهی الکترونیکی مرکز صدور گواهی ریشه به نرمافزار به صورت زیر میباشد:

- ۱. نرمافزار Adobe Acrobat را باز مینماییم.
- ۲. از منوی بالایی، به زبانه Advanced رفته و گزینه Manage Trusted Identities را انتخاب مینماییم (شکل زیر).

|          |                              | The second second second second second second second second second second second second second second second se |
|----------|------------------------------|----------------------------------------------------------------------------------------------------|
| ms Tools | Advanced Window Help         |                                                                                                    |
| rate 🔹 🔒 | Accessibility                | timedia 👻 🌮 Comment 👻                                                                                           |
| 0 / 0    | Security                     | Find -                                                                                                    |
|          | Security Settings            |                                                                                                    |
|          | Manage Trusted Identities    |                                                                                                    |
|          | Extend Features in Adobe Rea | ader                                                                                                    |
|          | Prin <u>t</u> Production     | ►                                                                                                    |
|          | Redacti <u>o</u> n           | → ·                                                                                                    |
|          | Document Processing          | •                                                                                                    |
|          | Web Capture                  | <u>→</u>                                                                                                    |
|          | <u>P</u> DF Optimizer        |                                                                                                    |
|          | 📆 Preflight                  | Shift+Ctrl+X                                                                                                    |
|          |                              |                                                                                                    |

۳. در پنجره بازشده (شکل زیر)، در منوی Display، گزینه Certificates را انتخاب نموده و روی دکمه Add Contacts کلیک مینماییم.

| Manage Tru        | sted Identities          |     | ×                       |
|-------------------|--------------------------|-----|-------------------------|
| Di <u>s</u> play: | Contacts                 | •   |                         |
| Name              | Contacts<br>Certificates |     | Add Contacts            |
|                   | 1                        | 2 [ | <u>R</u> equest Contact |
|                   |                          | [   | De <u>t</u> ails        |
|                   |                          | [   | Export                  |
|                   |                          | (   | Delete                  |
|                   |                          | (   | New <u>G</u> roup       |
|                   | Help                     |     | <u>C</u> lose           |

۴. در پنجره بازشده (شکل زیر)، روی دکمه Browse کلیک مینماییم.

| noose Contacts to Imp                                          | ort                                         |                                                             | Σ                                          |
|----------------------------------------------------------------|---------------------------------------------|-------------------------------------------------------------|--------------------------------------------|
| This dialog will allow<br>trust for any certificat<br>Contacts | you to select conta<br>es associated with t | cts to import into your trust<br>he contacts being imported | ted identities. You can also set the<br>d. |
| Certificates                                                   |                                             | Email                                                       | Remove<br>Browse<br>Search                 |
| This list displays th<br>Subject                               | e certificates assoc<br>Issuer              | iated with the currently sele<br>Expires                    | Cected contact.                            |
| Help                                                           |                                             |                                                             | Import Cancel                              |

۵. در پنجره بازشده (شکل زیر)، گواهی الکترونیکی مرکز دولتی صدور گواهی الکترونیکی ریشه را انتخاب مینماییم. کمی صبر میکنیم تا گواهی در لیست Contacts قرار گیرد.

|   | Locate Certifica | te File           |                                          |                  |              | L                                                                         | 23 |
|---|------------------|-------------------|------------------------------------------|------------------|--------------|---------------------------------------------------------------------------|----|
|   | Look in:         | 🔒 Certificate Aut | thorities' certificates 👻                | G 🌶 🖻 🛄 -        |              |                                                                           |    |
|   | Æ                | Name              | *                                        | Date modified    | Туре         |                                                                           |    |
|   | 2                | 🔄 IRI ROOT CA     | A 🛌                                      | 9/2/2012 1:56 PM | Security Cer |                                                                           |    |
|   | Recent Places    | 🔄 ParsSign_Pri    | vate Vincermediate_Bronze_CA             | 9/2/2012 2:35 PM | Security Cer |                                                                           |    |
|   |                  |                   |                                          |                  |              |                                                                           |    |
|   | Desktop          |                   |                                          |                  |              |                                                                           |    |
|   | Libraries        |                   |                                          |                  |              |                                                                           |    |
|   |                  |                   |                                          |                  |              | Type: Security Certificate<br>File Size: 1 KB<br>Modified:9/2/2012 1:56 P | м  |
|   | Computer         |                   |                                          |                  |              |                                                                           |    |
|   |                  |                   |                                          |                  |              |                                                                           |    |
|   | Network          | •                 | III                                      |                  | F            |                                                                           |    |
|   |                  | File name:        | IRI ROOT CA                              | - (              | Open         | $\supset$                                                                 |    |
| • |                  | Files of type:    | Files Containing Certificates (*.fdf,*.p | 7c,*.p7b,*.cer ▼ | Cancel       |                                                                           |    |

۶. در پنجره بازشده (شکل زیر)، روی گواهی مورد نظر کلیک مینماییم تا در لیست Certificates قرار گیرد. سپس روی دکمه Trust کلیک مینماییم.

| Choose Contacts to Import                                                                        |                                                         |                                               | l                 | 23  |
|--------------------------------------------------------------------------------------------------|---------------------------------------------------------|-----------------------------------------------|-------------------|-----|
| This dialog will allow you to se<br>trust for any certificates associa<br>Contacts               | lect contacts to import in<br>ated with the contacts be | to your trusted identities. Y<br>ng imported. | ou can also set t | the |
| Name                                                                                             | Email                                                   |                                               | Remove            |     |
| Certificates This list displays the certificates associated with the currently selected contact. |                                                         |                                               |                   |     |
| Subject                                                                                          | Issuer                                                  | Expires                                       | Details           | ור  |
| Islamic Republic of IRA                                                                          | Islamic Republic of IR                                  | 1/2/2028 6:19:20 PM                           | Trust             |     |
|                                                                                                  | -                                                       |                                               | ·                 |     |

۷. در پنجره بازشده (شکل زیر)، گزینه Use this certificate as a trusted root را انتخاب و روی دکمه OK کلیک مینماییم.

| Import Contact Settings                                                                                                    | X  |
|----------------------------------------------------------------------------------------------------|----|
|                                                                                                    |    |
| Certificate Details                                                                                                    |    |
| Subject: Islamic Republic of IRAN Root CA                                                                                                    |    |
| Issuer: Islamic Republic of IRAN Root CA                                                                                                    |    |
| Usage: Sign transaction, Sign certificate (CA), Sign CRL                                                                                                    |    |
| Expiration: 1/2/2028 6:19:20 PM                                                                                                    |    |
| Trust                                                                                                    | _  |
| A certificate used to sign a document must be a trusted root or be issued by a trusted root in order for signature validation to succeed. Revocation checking is not performed on or above a trusted root. |    |
| ✓ Use this certificate as a trusted root                                                                                                    |    |
| If signature validation succeeds, trust this certificate for:                                                                                                    |    |
| Signed documents or data                                                                                                    |    |
| Certified documents                                                                                                    |    |
| Dynamic content                                                                                                    |    |
| Embedded high privilege JavaScript                                                                                                    |    |
| Privileged system operations (networking, printing, file access, etc.)                                                                                                    |    |
|                                                                                                    |    |
| Certificate Details                                                                                                    |    |
| Help OK Canc                                                                                                    | el |

۸. در پنجره زیر روی دکمه Import کلیک مینماییم.

| Name                               | Email                              |                                | Remove  |
|------------------------------------|------------------------------------|--------------------------------|---------|
| 📾 Islamic Republic of IF           | AN Root CA                         |                                |         |
|                                    |                                    |                                | Browse  |
|                                    |                                    |                                | Search  |
|                                    |                                    |                                |         |
|                                    |                                    |                                | _       |
| ertificates                        |                                    |                                |         |
| his list displays the certif       | icates associated with the c       | urrently selected contact.     |         |
|                                    |                                    |                                |         |
| Subject                            | Issuer                             | Expires                        | Details |
| Subject<br>Islamic Republic of IRA | Issuer<br>. Islamic Republic of IR | Expires<br>1/2/2028 6:19:20 PM | Details |

۹. پس از مرحله قبل، پیام زیر ظاهر می گردد که در آن روی دکمه OK کلیک مینماییم.

| Im | port Complete                     |
|----|-----------------------------------|
|    | Import details:                   |
|    | 1 issuer certificate(s) imported. |
|    |                                   |
|    |                                   |
|    | ОК                                |
|    |                                   |

۱–۳–۲ معرفی گواهی الکترونیکی مرکز صدور گواهی پارسساین به نرمافزار رویه معرفی گواهی الکترونیکی مرکز صدور گواهی پارسساین به نرمافزار تقریباً مشابه رویه بخش قبل است:

- ۱. نرمافزار Adobe Acrobat را باز مینماییم.
- ۲. از منوی بالایی، به زبانه Advanced رفته و گزینه Manage Trusted Identities را انتخاب مینماییم (شکل زیر).

| ms Tools | Advanced Window Help                           |              |                       |
|----------|------------------------------------------------|--------------|-----------------------|
| rate 🔹 🔒 | Accessibility                                  | +            | timedia 🔹 🤔 Comment 🝷 |
| 0 / 0    | Security                                       | *            | Find                  |
|          | Security Settings<br>Manage Trusted Identities |              | K                     |
|          | Extend Features in Adobe Rea                   | ader         |                       |
|          | Print Production                               | +            |                       |
|          | Redacti <u>o</u> n                             | •            |                       |
|          | Document Processing                            | +            |                       |
|          | <u>W</u> eb Capture                            | •            |                       |
|          | <u>P</u> DF Optimizer                          |              |                       |
|          | 📆 Preflight                                    | Shift+Ctrl+X |                       |

۳. در پنجره بازشده (شکل زیر)، در منوی Display، گزینه Certificates را انتخاب نموده و روی دکمه Add Contacts کلیک مینماییم.

| Manage Trusted Identities  |   |                         |
|----------------------------|---|-------------------------|
| Di <u>s</u> play: Contacts |   |                         |
| Contacts Name Certificates |   | Add Contacts            |
| 1                          | 2 | <u>R</u> equest Contact |
|                            |   | De <u>t</u> ails        |
|                            |   | Export                  |
|                            |   | Delete                  |
|                            |   | New <u>G</u> roup       |
| Help                       |   | Close                   |

۴. در پنجره بازشده (شکل زیر)، روی دکمه Browse کلیک مینماییم.

| Choose Contacts to Imp                                         | ort                                         |                                                              | 8                                         |
|----------------------------------------------------------------|---------------------------------------------|--------------------------------------------------------------|-------------------------------------------|
| This dialog will allow<br>trust for any certificat<br>Contacts | you to select conta<br>es associated with t | cts to import into your trust<br>the contacts being imported | ed identities. You can also set the<br>I. |
| Name                                                           |                                             | Email                                                        | Remove<br>Browse<br>Search                |
| Certificates<br>This list displays th<br>Subject               | e certificates assoc<br>Issuer              | iated with the currently sele<br>Expires                     | cted contact.  Details  Trust             |
| Help                                                           |                                             |                                                              | Import Cancel                             |

 در پنجره بازشده (شکل زیر)، گواهی الکترونیکی مرکز دولتی صدور گواهی الکترونیکی ریشه را انتخاب مینماییم.

| Ľ | Locate Certifica | te File                               |                         |                  |              | ×                                            |
|---|------------------|---------------------------------------|-------------------------|------------------|--------------|----------------------------------------------|
|   | Look in:         | Certificate Authorities' certificates | •                       | G 🤌 📂 🛄 -        |              |                                              |
|   | An               | Name                                  |                         | Date modified    | Туре         |                                              |
|   | 2                | 🔄 IRI ROOT CA                         |                         | 9/2/2012 1:56 PM | Security Cer |                                              |
|   | Recent Places    | ParsSign_Private_Intermediate         | Bronze_CA               | 9/2/2012 2:35 PM | Security Cer |                                              |
|   |                  | K                                     |                         |                  |              |                                              |
|   | Desktop          |                                       |                         |                  |              | E <u>,</u>                                   |
|   |                  |                                       |                         |                  |              |                                              |
|   | Libraries        |                                       |                         |                  |              | Type: Security Certificate                   |
|   |                  |                                       |                         |                  |              | File Size: 1 KB<br>Modified:9/2/2012 2:35 PM |
|   | Computer         |                                       |                         |                  |              |                                              |
|   |                  |                                       |                         |                  |              |                                              |
|   |                  | •                                     | 11                      |                  | Þ            |                                              |
|   | Network          | File name: ParsSign_Private           | _Intermediate_Bron      | ize_CAG2 👻 🤇     | Open         |                                              |
|   |                  | Files of type: Files Containing C     | Certificates (*.fdf,*.p | 7c,*.p7b,*.cer ▼ | Cancel       |                                              |
|   |                  |                                       |                         |                  |              |                                              |

۶. در پنجره زیر روی دکمه Import کلیک مینماییم.

| oose Contacts to Import                                             |                                                           |                                                | <b>—</b> ×           |
|---------------------------------------------------------------------|-----------------------------------------------------------|------------------------------------------------|----------------------|
| This dialog will allow you to s<br>trust for any certificates assoc | elect contacts to import ir<br>iated with the contacts be | to your trusted identities. Y<br>ing imported. | /ou can also set the |
| Name                                                                | Email                                                     |                                                | Remove               |
| 📾 ParsSign Private Interr                                           | nediate Bro                                               |                                                |                      |
|                                                                     |                                                           |                                                | Browse               |
|                                                                     |                                                           |                                                | Search               |
|                                                                     |                                                           |                                                |                      |
| Certificates                                                        |                                                           |                                                |                      |
| This list displays the certifi                                      | cates associated with the c                               | urrently selected contact.                     |                      |
| Subject                                                             | Issuer                                                    | Expires                                        | Details              |
| ParsSign Private Interm                                             | Islamic Republic of IR                                    | 7/18/2015 10:27:24 AM                          |                      |
|                                                                     | K                                                         |                                                | Trust                |
|                                                                     |                                                           |                                                |                      |
|                                                                     |                                                           |                                                |                      |
| Help                                                                |                                                           | Import                                         | Cancel               |
|                                                                     |                                                           |                                                |                      |

| ں دکمه OK کلیک مینماییم | مر میگردد که در آن روی | ٧. پس از مرحله قبل، پيام زير ظاه |
|-------------------------|------------------------|----------------------------------|
|-------------------------|------------------------|----------------------------------|

| Imp | port Complete                     |
|-----|-----------------------------------|
| I   | Import details:                   |
|     | 1 issuer certificate(s) imported. |
|     |                                   |
|     |                                   |
|     |                                   |
|     |                                   |

## Adobe معرفی کتابخانه PKCS #11 و توکن پارسکی به نرمافزار Adobe د-۱ Acrobat

در این سند فرض بر این است که زوج کلید خصوصی مالک گواهی (کاربر)، روی توکن سخت افزاری پارس کی ذخیره شده است. از این رو، برای استفاده از این توکن در نرمافزار Adobe Acrobat، باید کتابخانه 11# PKCS و توکن پارس کی را به این نرمافزار معرفی نماییم. برای این کار به صورت زیر عمل می نماییم:

۱. نرمافزار Adobe Acrobat را باز مینماییم.

۲. از منوی بالایی، به زبانه Advanced رفته و گزینه Security Settings را انتخاب مینماییم (شکل زیر).

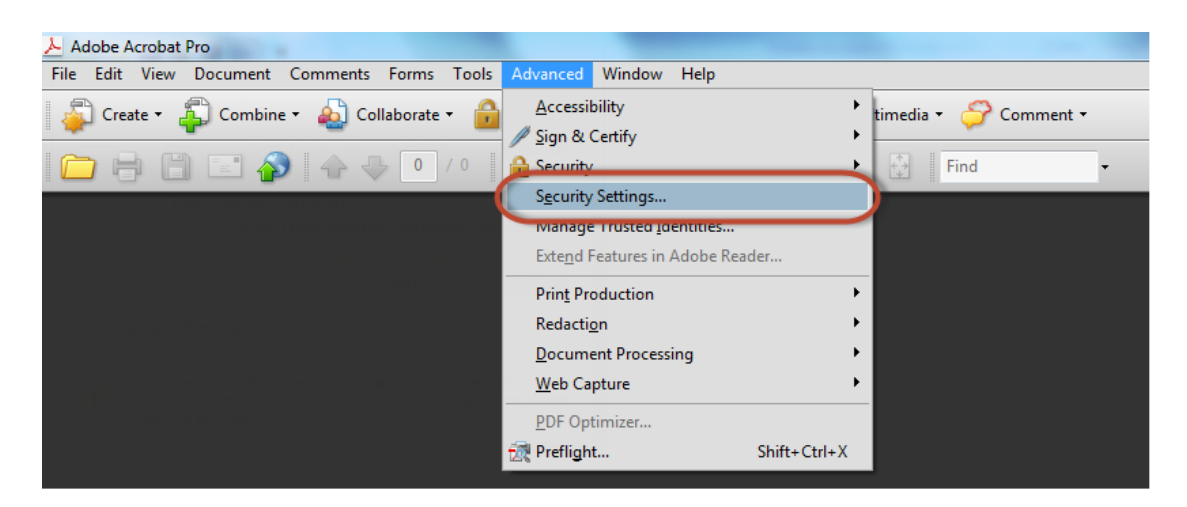

PKCS#11 Modules and Tokens ، روی گزینه Digital IDs، در پنجره بازشده (شکل زیر)، در بخش Digital IDs، روی گزینه PKCS#11 Modules and Tokens
کلیک می نماییم. سپس روی دکمه Attach Module کلیک می نماییم.

| Security Settings                 |                                                                                   |
|-----------------------------------|-----------------------------------------------------------------------------------|
| Digital IDs 1                     | Attach Module 🔁 Refresh                                                           |
| - Roaming ID Accounts             | Module Manufacturer ID Library Path                                               |
| Digital ID Files                  |                                                                                   |
| Windows Digital IDs               |                                                                                   |
| PKCS#11 Modules and Tokens        |                                                                                   |
| Directory Servers 2               |                                                                                   |
| Adobe LiveCycle Rights Management |                                                                                   |
|                                   |                                                                                   |
|                                   | Manage PKCS#11 Modules                                                            |
|                                   |                                                                                   |
|                                   | This is a list of loaded PKCS#11 modules. You can load additional modules to gain |
|                                   | access to new cryptographic devices                                               |
|                                   |                                                                                   |
|                                   |                                                                                   |
|                                   |                                                                                   |
|                                   |                                                                                   |
|                                   |                                                                                   |
|                                   |                                                                                   |
|                                   |                                                                                   |
|                                   |                                                                                   |
|                                   |                                                                                   |
|                                   | · · · · · · · · · · · · · · · · · · ·                                             |

| ▶ Locate a PKCS# | 11 Module      | Wedney Wanadhatawa B    |   | others, Path     |             | X                                              |
|------------------|----------------|-------------------------|---|------------------|-------------|------------------------------------------------|
| Look in:         | 📔 ParsKey PK   | CS#11 Library           | • | G 🏚 🖻 🖽 -        |             |                                                |
| æ                | Name           | *                       |   | Date modified    | Туре        |                                                |
| Recent Places    | S parskey11.0  | lli                     |   | 2/7/2012 3:07 PM | Application |                                                |
| Desktop          | '              |                         |   |                  |             |                                                |
| Libraries        |                |                         |   |                  |             | Type: Application extension                    |
|                  |                |                         |   |                  |             | File Size: 460 KB<br>Modified:2/7/2012 4:07 PM |
| Computer         |                |                         |   |                  |             |                                                |
|                  | •              |                         |   |                  | •           |                                                |
| Network          | File name:     | parskev11               |   | <b>_</b>         | Open        |                                                |
|                  | Files of type: | PKCS#11 modules (*.DLL) |   | •                | Cancel      |                                                |

٤. در پنجره ظاهرشده (شکل زیر)، کتابخانه PKCS #11 توکن پارسکی را انتخاب مینماییم.

با این کار، مانند شکل زیر، کتابخانه در لیست ظاهر می گردد و اطلاعات آن در بخش پایین لیست نمایش داده می شود.

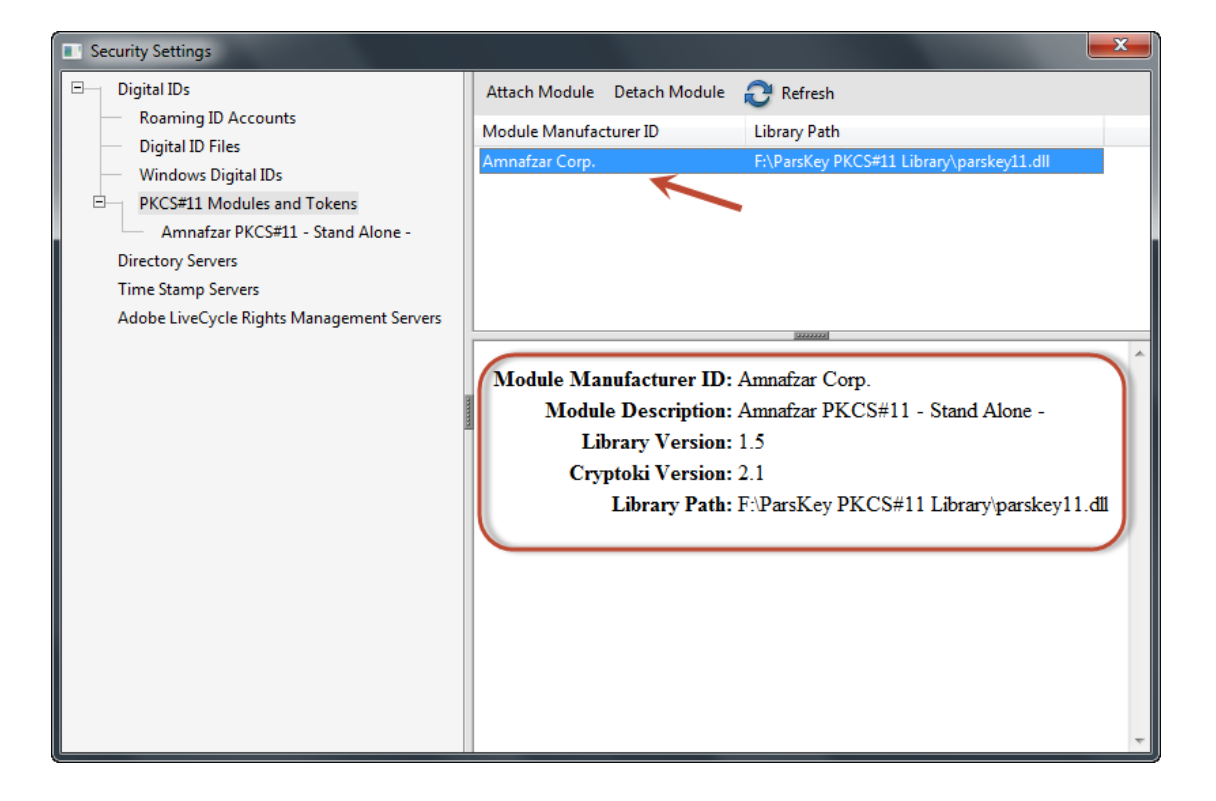

٥. پس از معرفی کتابخانه PKCS #11 توکن پارسکی به نرمافزار Adobe Acrobat، توکن پارسکی را به نرمافزار معرفی مینماییم. بدینمنظور، توکن خود را به درگاه USB سیستم متصل میکنیم. در این صورت مانند شکل زیر، توکن در لیست ظاهر میگردد.

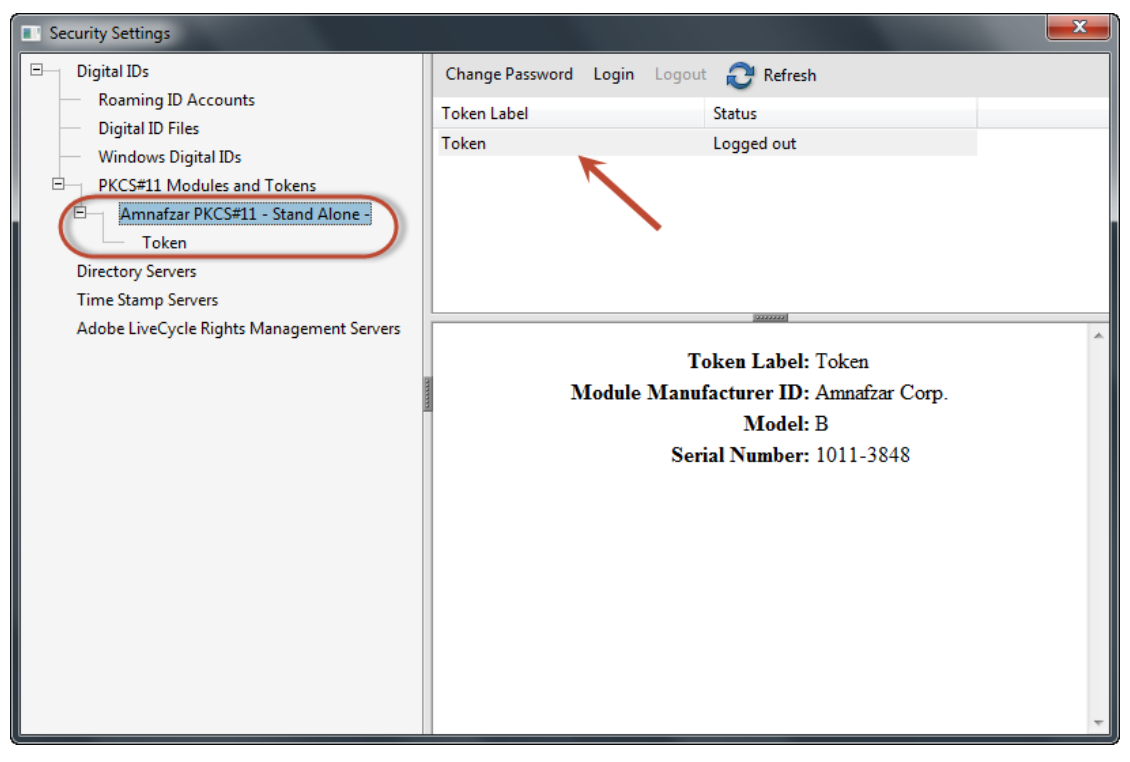

٦.

۷. روی نام توکن کلیک نموده، سپس از منوی بالایی روی Login کلیک مینماییم (شکل زیر).

| Security Settings                                                                                                    |                                                                                                    |
|----------------------------------------------------------------------------------------------------|----------------------------------------------------------------------------------------------------|
| Security Settings  Constrained by Settings  Constrained by Settings  Constrained by Settings  Constrained by Settings  Constrained by Settings  Constrained by Settings  Constrained by Settings  Constrained by Settings  Constrained by Settings  Settings Settings  Se | Change Passwort Login Logout Refresh<br>Token Label Status<br>Token Logged out<br>Token Label: Token<br>Module Manufacturer ID: Amnafzar Corp.<br>Model: B<br>Serial Number: 1011-3848 |
|                                                                                                    | *                                                                                                    |

. ۸. صفحه ورود پینکد توکن ظاهر میشود. پینکد توکن را وارد نموده و روی دکمه OK کلیک مینماییم.

|            | ×         |
|------------|-----------|
| Token Labe | el: Token |
| Password:  | ****      |
|            | OK Cancel |

اطلاعات توکن، با کلیک بر روی نام توکن از لیست سمت چپ در شکل زیر قابل مشاهده است. پس از این مرحله، توکن در نرمافزار قابل استفاده میباشد.

# Adobe Acrobat استفاده از گواهی الکترونیکی در نرمافزار Adobe Acrobat Professional

در نرمافزار Adobe Acrobat Professional از کلید خصوصی ذخیره شده روی توکن، به منظور امضای مستندات استفاده می شود؛ سندها با استفاده از کلید خصوصی متناظر با گواهی امضا می گردند.

#### PDF امضای سند PDF

به منظور امضای یک سند pdf توسط نرمافزار Adobe Acrobat Professional به صورت زیر عمل می نماییم:

- ۱. سند pdf مورد نظر را توسط نرمافزار Adobe Acrobat Professional باز می نماییم.
- ۲. از منوی بالایی، به زبانه Advanced، بخش Sign & Certify رفته و گزینه Place Signature را انتخاب می نماییم (شکل زیر).

| 🔁 Sign a PDF with a digital signature-3.pdf - Adobe Acrobat Pr | ro                              |                                           |
|----------------------------------------------------------------|---------------------------------|-------------------------------------------|
| File Edit View Document Comments Forms                         | Advanced Mindow Help            |                                           |
| 🕼 Create 🔹 🐴 Combine 🔹 🄬 Collaborate 🔹 👰                       | Accessibility                   | sign Document                             |
| 🗀 🔒 🗒 🖃 🏠 🔶 🕂 / 2 <sup>4</sup>                                 | Security                        | Place Signature                           |
|                                                                | S <u>e</u> curity Settings      | 👷 Certify with Visible Signature          |
|                                                                | Manage Trusted Identities       | Certify without Visible Signature         |
|                                                                | Extend Features in Adobe Reader | Validate All Cinestures                   |
|                                                                | Prin <u>t</u> Production        | Clear All Signatures                      |
| Extract from                                                   | Redacti <u>o</u> n              | View Signed Version                       |
| 92                                                             | Document Processing             | Compare Signed Version to Current Version |
|                                                                | Web Capture                     | Compare signed version to Content version |
|                                                                | PDF Optimizer                   |                                           |
| Sign a l                                                       | Preflight Shift+Ctrl+X          | .tal signature                            |

۳. پیام زیر ظاهر می شود. روی دکمه OK کلیک می نماییم. سپس با کلیک روی یک ناحیه از سند کشیدن (drag) مأوس، آن ناحیه را برای قرار دادن نشان امضای الکترونیک انتخاب می نماییم.

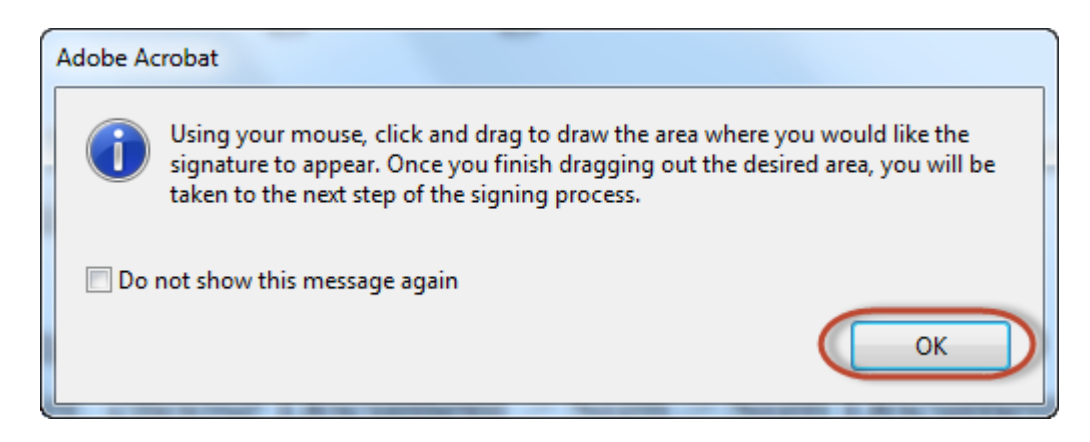

٤. در پنجره جدید ظاهرشده (شکل زیر)، به ترتیب گزینه های My Existing Digital ID From و A Device Connected To This Computer را انتخاب می نماییم. توکن خود را به درگاه USB سیستم متصل نموده و روی دکمه Next کلیک می نماییم.

| Add Digital ID                                                                                                    | X             |
|----------------------------------------------------------------------------------------------------|---------------|
| I want to sign this document using:                                                                                                    |               |
| Of the second second |               |
| 🔘 A file                                                                                                    |               |
| A roaming digital ID stored on a server                                                                                                    |               |
| A device connected to this computer                                                                                                    |               |
| A new digital ID I want to create now                                                                                                    |               |
|                                                                                                    |               |
| Cancel                                                                                                    | < Back Next > |

٥. پنجرهای مانند شکل زیر ظاهر می گردد که در آن، گواهی روی توکن نمایش داده می شود. روی دکمه
 ۶. پنجرهای مانند شکل زیر ظاهر می گردد که در آن، گواهی روی توکن نمایش داده می شود. روی دکمه
 ۶. پنجرهای مانند شکل زیر ظاهر می گردد که در آن، گواهی روی توکن نمایش داده می شود. روی دکمه

| Add Digital ID                      | -                                       | x                                      |
|-------------------------------------|-----------------------------------------|----------------------------------------|
| The following digital I encryption: | Ds will be added to your list of digita | al IDs that you can use for signing or |
| Name                                | Issuer                                  | Expires                                |
| PKI_Tester                          | ParsSign Online CA 3                    | 2012.11.01 09:51:17 Z                  |
|                                     |                                         |                                        |
|                                     |                                         |                                        |
| Cancel                              |                                         | < Back Finish                          |

شکل زیر ظاهر می گردد. اطلاعات و ظاهر امضا در سند، مانند آنچه در کادر نشان داده شده، می باشد.

| Sign Document                                                                                                    |  |  |  |  |
|----------------------------------------------------------------------------------------------------|--|--|--|--|
| Sign As: PKI_Tester 🔹 🥑                                                                                                    |  |  |  |  |
| Certificate Issuer: ParsSign Online CA 3 Info                                                                                                    |  |  |  |  |
| Appearance: Standard Text                                                                                                    |  |  |  |  |
| PKI_Test<br>Digitally signed by PKI_Tester<br>DN: c=IR, st=Tehran, o=Amnafzar,<br>ou=PKI, cn=PKI_Tester,<br>email=pkitester1@amnafzar.com<br>Date: 2012.09.05 09:02:37 +04'30' |  |  |  |  |
| Lock Document After Signing                                                                                                    |  |  |  |  |
| Sign Cancel                                                                                                    |  |  |  |  |

برای تغییر ظاهر امضا، در بخش Appearance، گزینه ... Create New Appearance را انتخاب میکنیم. صفحهای مشابه شکل زیر ظاهر می گردد که در آن می توان اطلاعاتی که در امضا ظاهر می شود را تغییر دهیم (مثلاً برای امضای خود تصویر اسکن شده امضای دستی خود را قرار دهیم). پس از انجام تنظیمات روی دکمه OK کلیک می نماییم تا به پنجره قبل بازگردیم.

| Configure Sig               | nature Appearance                                                                                            | X                                                                                                    |
|-----------------------------|----------------------------------------------------------------------------------------------------|----------------------------------------------------------------------------------------------------|
| <u>T</u> itle:              |                                                                                                    | امضاي PKI Tester                                                                                                    |
| Preview                     |                                                                                                    |                                                                                                    |
| X                           | Kl Jester                                                                                                    | Digitally signed by your common<br>name here<br>DN: your distinguished name here<br>Reason: your signing reason here<br>Location: your signing location here<br>Date: 2012.09.05 09:11:44 +04'30' |
| Configu                     | re Graphic                                                                                                   |                                                                                                    |
| Show:                       | <ul> <li>No graphi<u>c</u> Imp</li> <li>Imported graphic</li> <li>Name</li> </ul>                            | ort Graphic from:<br><u>F</u> ile                                                                                                    |
| Configu                     | re Text                                                                                                    |                                                                                                    |
| Show:                       | <ul> <li>✓ <u>N</u>ame</li> <li>✓ <u>L</u>ocation</li> <li>✓ <u>D</u>ate</li> <li>✓ <u>R</u>eason</li> </ul> | ✓ Distinguished name ✓ Logo ✓ Labels                                                                                                    |
| Text Pro<br>Text<br>Digits: | perties<br>Direction:  Auto  Lef 0123456789                                                                  | t to right 💿 Right to left                                                                                                    |
|                             |                                                                                                    | OK Cancel                                                                                                    |

۷. چنانچه بخواهیم پس از امضای سند، آن سند غیر قابل تغییر باشد (تغییر در سند، موجب غیر معتبر شدن امضای سند می شود)، گزینه Lock Document After Signing را انتخاب می کنیم. توجه: پس از انتخاب گزینه فوق، امکان امضای سند توسط فرد دیگر نیز وجود نخواهد داشت. بنابراین، در انتخاب این گزینه دقت نمایید.

| Si | gn Docume   | nt                                                                                                    | 23  |
|----|-------------|----------------------------------------------------------------------------------------------------|-----|
|    | Sign As:    | PKI_Tester                                                                                                    | (7) |
| i  | Certificate | Issuer: ParsSign Online CA 3                                                                                                    |     |
|    |             | Appearance: امضاي PKI Teste                                                                                                    | r 🔻 |
| 6  | PK          | U Jester<br>Digitally signed by PKI_Tester<br>DN: c=IR, st=Tehran, o=Amnafzar,<br>ou=PKI, cn=PKI_Tester,<br>email=pkitester1@amnafzar.com<br>Date: 2012.09.05 09:18:05 +04'30' | •   |
|    | Cock Do     | ocument After Signing                                                                                                    | 3   |
|    |             | Sign Canc                                                                                                    | el  |

۸. در پایان، برای امضای سند، روی دکمه Sign کلیک مینماییم (شکل زیر).

| Sign Document 23                                                                                                    |
|----------------------------------------------------------------------------------------------------|
| Sign As: PKI_Tester                                                                                                    |
| Certificate Issuer: ParsSign Online CA 3 Info                                                                                                    |
| Appearance: امضاي PKI Tester 🗸                                                                                                    |
| Digitally signed by PKI_Tester<br>DN: c=IR, st=Tehran, o=Amnafzar,<br>ou=PKI, cn=PKI_Tester,<br>email=pkitester1@amnafzar.com<br>Date: 2012.09.05 09:18:05 +04'30' |
| Lock Document After Signing                                                                                                    |
| Sign Cancel                                                                                                    |

۹. در پنجره ظاهرشده (شکل زیر)، محل مورد نظر برای ذخیره سند امضاشده را انتخاب نموده و روی دکمه Save کلیک می نماییم.

| Save As       | Canad Dave    |                   |                       | a 👌 🖂 🕅 -        |        | L |
|---------------|---------------|-------------------|-----------------------|------------------|--------|---|
| Save In.      | I Signed Doci | uments            | •                     | <b>V</b> 🖉 🗁 🛄 • |        |   |
| A             | Name          | A                 |                       | Date modified    | Туре   |   |
| Recent Places |               | No it             | ems match your        | search.          |        |   |
| Desktop       |               |                   |                       |                  |        |   |
| Libraries     |               |                   |                       |                  |        |   |
| Computer      |               |                   |                       |                  |        |   |
|               | 4             |                   |                       |                  | •      |   |
| Network       | File name:    | Sign a PDF with a | a digital signature - | Signed 🔻         | Save   |   |
|               | Save as type: | Adobe PDF Files   | (*.pdf)               |                  | Cancel |   |

۱۰.صفحه زیر ظاهر میشود که در آن، پینکد توکن خود را وارد مینماییم.

| Enter the pincod<br>Token Info.                                                       | e of ParsKey                                                  |             |  |  |  |
|---------------------------------------------------------------------------------------|---------------------------------------------------------------|-------------|--|--|--|
| Slot ID:<br>Label:<br>Manufacture:<br>Serial:<br>Model:<br>FW Version:<br>HW Version: | 0<br>Token<br>Amnafzar Corp.<br>1011-3848<br>B<br>3.64<br>3.2 | T. Sand Ser |  |  |  |
| Please enter PinCode                                                                  |                                                               |             |  |  |  |
| •••••                                                                                 |                                                               |             |  |  |  |
| OK Cancel                                                                             |                                                               |             |  |  |  |

۱۱.نتیجه امضای سند مانند شکل زیر میباشد.

| Leate + 🔊 Combine + 🍶 Collaborate + 🚔 Secure + 🖋 Sign + 📄 Forms + 🔐 Multimedia + 🏈 Comment + |                                   |
|----------------------------------------------------------------------------------------------|-----------------------------------|
| Extract from PDF online help (modified)                                                      | PKU Jester                        |
| Sign a PDF with a digital signature                                                          | Digitally signed by PKI_Tester    |
| For best results, use Preview Document mode to add your signature. (See at end of            | DN: c=IR, st=Tehran, o=Amnafar,   |
| document how to do this)                                                                     | ou=PKI, cn=PKI_Tester,            |
| 1. Click the signature field, or do one of the following:                                    | email=pkitester] @amnafar.com     |
| o In Reader, choose Document > Sign > Sign Document.                                         | Date: 2012.09.05 09:23:09 +04'30' |

#### PDF بررسی صحت امضای سند Y-Y

به طور پیش فرض، هنگام باز نمودن یک سند PDF امضاشده، صحت امضای آن بررسی می گردد و وضعیت صحت امضا در نواری در بالای صفحه (همانند شکل زیر) اعلام می شود. برای مشاهده جزییات دقیق تر عملیات بررسی صحت امضا می توانیم در گوشه راست نوار، روی Signature Panel کلیک نماییم. روش دیگر برای بررسی صحت امضا این است که روی امضایی که در سند PDF ظاهر شده است کلیک نماییم.

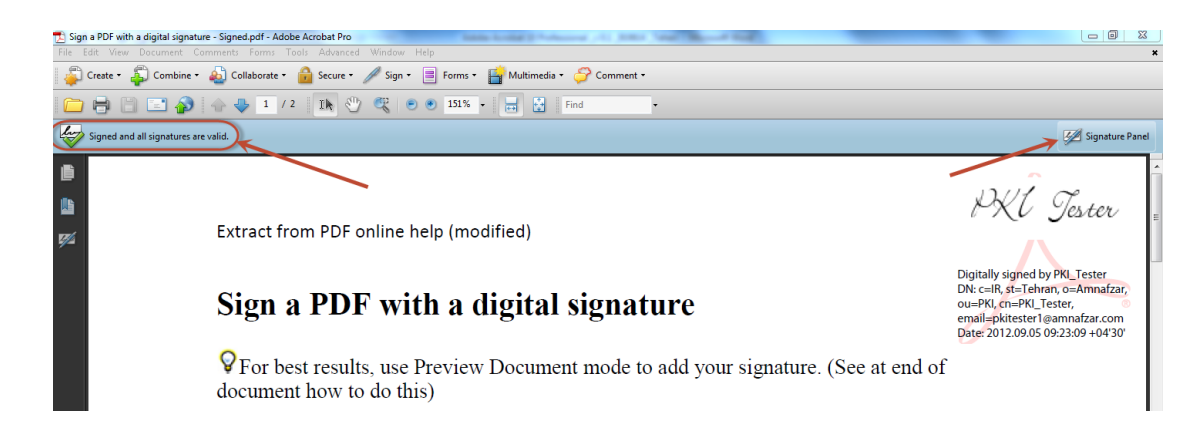